## 3.使用機能

**CAMPUSSQUARE** 

## (11) 面談予約登録

## 面談の予約を登録します。

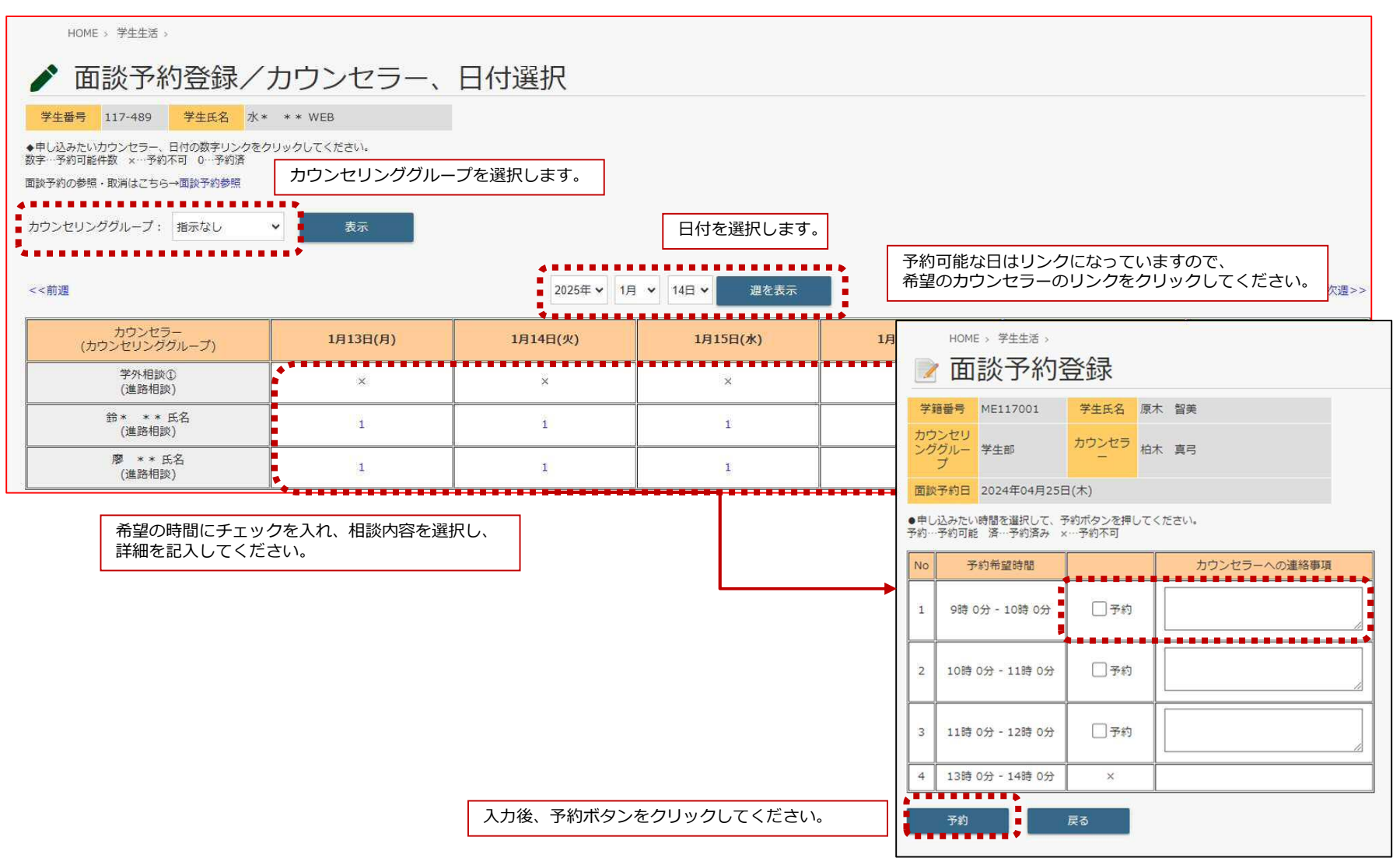